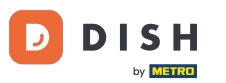

i

Willkommen im Dashboard von DISH Reservation . In diesem Tutorial zeigen wir Ihnen, wie Sie nach Gästen suchen und die mit einem Gast verknüpften Reservierungen anzeigen.

| <b>DISH</b> RESERVATION   |                                                                                                    | 🌲 Test Restaurant - Test 🕤 🛛 🏄 🗸 🕞                             |
|---------------------------|----------------------------------------------------------------------------------------------------|----------------------------------------------------------------|
| Reservations              | Have a walk-in customer? Received a reservation request over phone / email? Don't forget to add it to yo<br>reservation book! | WALK-IN ADD RESERVATION                                        |
| Ħ Table plan              |                                                                                                    |                                                                |
| 🎢 Menu                    | Fri, 13 Oct - Fri, 13 Oct                                                                                                    |                                                                |
| 🛎 Guests                  | You have no limits configured for the selected date.                                                                          | Add a new limit                                                |
| 🕲 Feedback                |                                                                                                    |                                                                |
| 🗠 Reports                 | ○ All ○ Completed                                                                                                    | 0 🖶 0 🧰 0/5                                                    |
| 💠 Settings 👻              |                                                                                                    |                                                                |
| 𝔗 Integrations            | No reservations available                                                                                                    |                                                                |
| Too many guests in house? | Print                                                                                                    | ?                                                              |
| Pause online reservations | Designed by DISH Digital Solutions GmbH. All rights reserved.                                                                 | FAQ   Terms of use   Imprint   Data privacy   Privacy Settings |

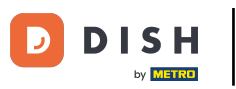

### 9 Gehen Sie zunächst im Menü links zu "Gäste".

| DISH RESERVATION                                       |                                                                                                    | 🌲 Test Restaurant - Test 🕤   쇄물 🗸 🕞                            |
|--------------------------------------------------------|----------------------------------------------------------------------------------------------------|----------------------------------------------------------------|
| Reservations                                           | Have a walk-in customer? Received a reservation request over phone / email? Don't forget to add it to yr reservation book! | our WALK-IN ADD RESERVATION                                    |
| 🎮 Table plan                                           |                                                                                                    |                                                                |
| 🍴 Menu                                                 | Fri, is Oct - Fri, is Oct                                                                                                  |                                                                |
| 🛎 Guests                                               | You have no limits configured for the selected date.                                                                       | Add a new limit                                                |
| 🕲 Feedback                                             |                                                                                                    |                                                                |
| 🗠 Reports                                              | ○ All ○ Completed                                                                                                    | 0 📽 0 🥅 0/5                                                    |
| 💠 Settings 👻                                           |                                                                                                    |                                                                |
|                                                        | No reservations available                                                                                                  |                                                                |
|                                                        | Print                                                                                                    | 2                                                              |
| Too many guests in house?<br>Pause online reservations | Designed by DISH Digital Solutions GmbH. All rights reserved.                                                              | FAQ   Terms of use   Imprint   Data privacy   Privacy Settings |

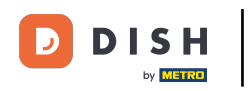

# Sie befinden sich nun in der Übersicht Ihrer Gästedatenbank.

| <b>DISH</b> RESERVATION                                |                                        |                                                  |                                    |                                                    |                                                                | 🌲 🖲 Test Restaura                                         | ant - Test 🕤   쇠볼 ~ 🕞                                          |
|--------------------------------------------------------|----------------------------------------|--------------------------------------------------|------------------------------------|----------------------------------------------------|----------------------------------------------------------------|-----------------------------------------------------------|----------------------------------------------------------------|
| Reservations                                           | In accordance with note that as per da | legal regulations, we<br>ta privacy laws, it may | store your gues<br>not be legal to | st data for one year fro<br>use their contact info | m the last reservation. You h<br>rmation for offers & promotic | ave the possibility to down<br>ons. Please check with the | nload your guest data. Please<br>local laws before proceeding. |
| 🎮 Table plan                                           | <b>Q</b> Search Gues                   | t name or Email                                  |                                    |                                                    |                                                                |                                                           | SEARCH                                                         |
| 🎢 Menu                                                 |                                        |                                                  |                                    |                                                    |                                                                |                                                           |                                                                |
| 🐣 Guests                                               | First name                             | Last name                                        | Visits                             | Email                                              | Phone number                                                   | Customer since                                            | View                                                           |
| Feedback                                               | John                                   | Doe                                              | -                                  |                                                    |                                                                | 13/10/2023                                                | View                                                           |
| 🗠 Reports                                              | John                                   | Doe                                              | -                                  |                                                    |                                                                | 13/10/2023                                                | View                                                           |
| 🌣 Settings 👻                                           |                                        |                                                  |                                    |                                                    |                                                                |                                                           |                                                                |
| 𝚱 Integrations                                         | Download all                           | customers                                        | ownload last 4                     | week guest data                                    | Download newsletter cust                                       | omers                                                     | < 1 >                                                          |
|                                                        |                                        |                                                  |                                    |                                                    |                                                                |                                                           |                                                                |
|                                                        |                                        |                                                  |                                    |                                                    |                                                                |                                                           |                                                                |
|                                                        |                                        |                                                  |                                    |                                                    |                                                                |                                                           |                                                                |
| Too many guests in house?<br>Pause online reservations | Designed by DISH Digit                 | al Solutions GmbH. All right                     | s reserved.                        |                                                    |                                                                | FAQ   Terms of use   Im                                   | print   Data privacy   Privacy Settings                        |

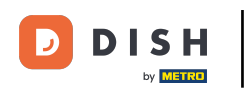

Um einen bestimmten Gast zu finden, verwenden Sie die Suchleiste und geben Sie seinen Namen oder seine E-Mail-Adresse ein.

| <b>DISH</b> RESERVATION                                |                                        |                                                  |                                   |                                                    |                                                                 | 🌲 🔍 Test Restau                                         | rant - Test 🕤 🛛                                | 취통 ~                      |         |
|--------------------------------------------------------|----------------------------------------|--------------------------------------------------|-----------------------------------|----------------------------------------------------|-----------------------------------------------------------------|---------------------------------------------------------|------------------------------------------------|---------------------------|---------|
| Reservations                                           | In accordance with note that as per da | legal regulations, we<br>ta privacy laws, it may | store your gue<br>not be legal to | st data for one year fro<br>use their contact info | om the last reservation. You h<br>rmation for offers & promotic | ave the possibility to dov<br>ons. Please check with th | wnload your guest da<br>ne local laws before p | ata. Please<br>roceeding. |         |
| Ħ Table plan                                           | Q Search Gues                          | t name or Email                                  |                                   |                                                    |                                                                 |                                                         | SE                                             | ARCH                      |         |
| 🌱 Menu                                                 |                                        |                                                  |                                   |                                                    |                                                                 |                                                         |                                                |                           |         |
| 🛎 Guests                                               | First name                             | Last name                                        | Visits                            | Email                                              | Phone number                                                    | Customer since                                          | ( ) 6-11                                       |                           |         |
| 🕲 Feedback                                             | John                                   | Dee                                              | -                                 |                                                    |                                                                 | 13/10/2023                                              | View                                           |                           |         |
| 🗠 Reports                                              | 50111                                  | Doe                                              | -                                 |                                                    |                                                                 | 13/10/2023                                              | View                                           |                           |         |
| 🔹 Settings 👻                                           |                                        |                                                  |                                   |                                                    |                                                                 |                                                         |                                                |                           |         |
| 𝕜 Integrations                                         | Download all                           | customers C                                      | ownload last 4                    | week guest data                                    | Download newsletter cust                                        | comers                                                  | K                                              | 1 >                       |         |
| Too many guests in house?<br>Pause online reservations | Designed by DISH Digita                | al Solutions GmbH. All right                     | s reserved.                       |                                                    |                                                                 | FAQ   Terms of use   1                                  | Imprint   Data privacy                         | Privacy Se                | ettings |

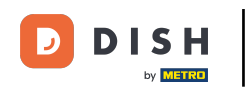

## 6 Klicken Sie anschließend auf SUCHEN, um die Ergebnisse zu Ihrer Eingabe anzuzeigen.

| <b>DISH</b> RESERVATION                                |                                        |                                                  |                                    |                                                   |                                                               | 🌲 🖲 Test F                              | Restaurant - Test                         |                                 | × (•)          |
|--------------------------------------------------------|----------------------------------------|--------------------------------------------------|------------------------------------|---------------------------------------------------|---------------------------------------------------------------|-----------------------------------------|-------------------------------------------|---------------------------------|----------------|
| Reservations                                           | In accordance with note that as per da | legal regulations, we<br>ta privacy laws, it may | store your gues<br>not be legal to | t data for one year fro<br>use their contact info | m the last reservation. You h<br>mation for offers & promotic | ave the possibilit<br>ons. Please check | y to download your<br>with the local laws | guest data. Pl<br>before procee | ease<br>ding.  |
| 🎮 Table plan                                           | <b>Q</b> Search Gues                   | t name or Email                                  |                                    |                                                   |                                                               |                                         |                                           | SEARCH                          | 4              |
| <b>"1</b> Menu                                         |                                        |                                                  |                                    |                                                   |                                                               |                                         |                                           |                                 |                |
| 📇 Guests                                               | First name                             | Last name <b>↓</b>                               | Visits                             | Email                                             | Phone number                                                  | Customer sind                           | ce                                        |                                 | -              |
| Feedback                                               | Jane                                   | Doe                                              | -                                  |                                                   |                                                               | 13/10/2023                              |                                           | View                            |                |
| 🗠 Reports                                              | John                                   | Doe                                              | -                                  |                                                   |                                                               | 13/10/2023                              |                                           | View                            |                |
| 🏟 Settings 👻                                           |                                        |                                                  |                                    |                                                   |                                                               |                                         |                                           |                                 |                |
|                                                        | Download all                           | customers D                                      | ownload last 4 v                   | week guest data                                   | Download newsletter cust                                      | tomers                                  |                                           | < 1                             | >              |
| Too many guests in house?<br>Pause online reservations | Designed by DISH Digita                | al Solutions GmbH. All right                     | s reserved.                        |                                                   |                                                               | FAQ   Terms of                          | use   Imprint   D                         | ata privacy   Pr                | ivacy Settings |

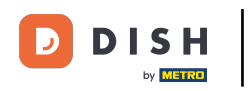

### Nachfolgend werden dann alle Gäste mit ihren angezeigten Informationen aufgelistet.

| <b>DISH</b> RESERVATION                                |                           |                                    |                                   |                                        |                                                   |                                                             | ۵                                 | Test Restaurant - 7    | Test 🕤                          | 지<br>지 · · · ·          |        |
|--------------------------------------------------------|---------------------------|------------------------------------|-----------------------------------|----------------------------------------|---------------------------------------------------|-------------------------------------------------------------|-----------------------------------|------------------------|---------------------------------|-------------------------|--------|
| Reservations                                           | In accorda<br>note that a | nce with legal<br>Is per data priv | regulations, w<br>acy laws, it ma | e store your gue<br>ay not be legal to | est data for one year f<br>o use their contact in | rom the last reservation. Ye<br>formation for offers & prom | ou have the po<br>notions. Please | e check with the local | your guest da<br>laws before pi | ta. Please<br>oceeding. |        |
| 🛏 Table plan                                           | Q Sear                    | rch Guest nam                      | e or Email                        |                                        |                                                   |                                                             |                                   |                        | SE                              | ARCH                    |        |
| 🎢 Menu                                                 |                           |                                    |                                   |                                        |                                                   |                                                             |                                   |                        |                                 |                         | 1      |
| 🐣 Guests                                               | First na                  | me La                              | ist name <b>↓</b> ĝ               | Visits                                 | Email                                             | Phone numb                                                  | Der Custom                        | ner since              | Mour                            |                         | L      |
| Seedback                                               | John                      |                                    |                                   | -                                      |                                                   |                                                             | 13/10/20                          | 223                    | View                            |                         | L      |
| 🗠 Reports                                              | 50111                     |                                    | Je                                | -                                      |                                                   |                                                             | 13/10/20                          | 123                    | View                            |                         | L      |
| 🌣 Settings 👻                                           |                           |                                    |                                   |                                        |                                                   |                                                             |                                   |                        |                                 |                         | L      |
| 𝔗 Integrations                                         | Down                      | nload all custo                    | mers                              | Download last 4                        | week guest data                                   | Download newsletter                                         | customers                         |                        | <                               | 1 >                     |        |
|                                                        |                           |                                    |                                   |                                        |                                                   |                                                             |                                   |                        |                                 |                         |        |
|                                                        |                           |                                    |                                   |                                        |                                                   |                                                             |                                   |                        |                                 |                         |        |
|                                                        |                           |                                    |                                   |                                        |                                                   |                                                             |                                   |                        |                                 |                         |        |
| Too many guests in house?<br>Pause online reservations | Designed by [             | DISH Digital Solutio               | ons GmbH. All righ                | nts reserved.                          |                                                   |                                                             | FAQ   T                           | erms of use   Imprint  | Data privacy                    | Privacy Set             | ttings |

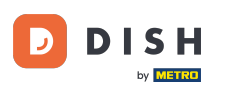

Um weitere Informationen zum Gast sowie den Reservierungsverlauf anzuzeigen, klicken Sie auf Anzeigen .

| <b>DISH</b> RESERVATION                                |                                               |                                                |                                          |                                                 |                                                               | <b>*</b> •               | Test Restaurant - Tes                                    | t 🖸                          | 4<br>7<br>7<br>7<br>7<br>7<br>7 |         |
|--------------------------------------------------------|-----------------------------------------------|------------------------------------------------|------------------------------------------|-------------------------------------------------|---------------------------------------------------------------|--------------------------|----------------------------------------------------------|------------------------------|---------------------------------|---------|
| Reservations                                           | In accordance with I<br>note that as per data | egal regulations, we<br>a privacy laws, it may | store your guest d<br>not be legal to us | lata for one year fror<br>e their contact infor | n the last reservation. You h<br>mation for offers & promotic | ave the po<br>ns. Please | ossibility to download you<br>e check with the local law | ur guest dat<br>/s before pr | a. Please<br>oceeding.          |         |
| 🎮 Table plan                                           | <b>Q</b> Search Guest                         | name or Email                                  |                                          |                                                 |                                                               |                          |                                                          | SEA                          | RCH                             |         |
| 🎁 Menu                                                 |                                               |                                                |                                          |                                                 |                                                               |                          |                                                          |                              |                                 |         |
| 🐣 Guests                                               | First name                                    | Last name 💱                                    | Visits                                   | Email                                           | Phone number                                                  | Custor                   | ner since                                                | ( ) r                        |                                 |         |
| Feedback                                               | Jane                                          | Doe                                            | -                                        |                                                 |                                                               | 13/10/2                  | 023                                                      | View                         |                                 |         |
| 🗠 Reports                                              | John                                          | Doe                                            | -                                        |                                                 |                                                               | 13/10/2                  | 023                                                      | View                         |                                 |         |
| 🏟 Settings 👻                                           |                                               |                                                |                                          |                                                 |                                                               |                          |                                                          |                              |                                 |         |
| 𝚱 Integrations                                         |                                               |                                                |                                          |                                                 |                                                               |                          |                                                          |                              |                                 |         |
|                                                        | Download all o                                | customers                                      | ownload last 4 we                        | ek guest data                                   | Download newsletter cust                                      | omers                    |                                                          | <                            | 1 >                             |         |
|                                                        |                                               |                                                |                                          |                                                 |                                                               |                          |                                                          |                              |                                 |         |
|                                                        |                                               |                                                |                                          |                                                 |                                                               |                          |                                                          |                              |                                 |         |
|                                                        |                                               |                                                |                                          |                                                 |                                                               |                          |                                                          |                              |                                 |         |
|                                                        |                                               |                                                |                                          |                                                 |                                                               |                          |                                                          |                              |                                 |         |
| Too many guests in house?<br>Pause online reservations | Designed by DISH Digital                      | Solutions GmbH. All right:                     | s reserved.                              |                                                 |                                                               | FAQ                      | Terms of use   Imprint                                   | Data privacy                 | Privacy Se                      | attings |

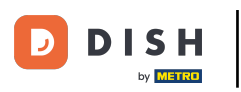

### Anschließend werden Ihnen die Informationen zum Gast angezeigt und Sie können weitere hinzufügen.

| DISH RESERVATION                                    |                                     |                          |                 |          | <b>*</b>  | Test Restaurant | - Test 🕤          | <u> 취</u> 隆 ~ (대 |
|-----------------------------------------------------|-------------------------------------|--------------------------|-----------------|----------|-----------|-----------------|-------------------|------------------|
| Reservations                                        | Guest infor                         | mation                   |                 |          |           |                 |                   | Back             |
| Ħ Table plan                                        | Doe, Jane                           |                          |                 |          |           | C               | Customer since 13 | 8/10/2023        |
| 🌱 Menu                                              | Internal guest note                 | 2                        |                 |          |           |                 |                   |                  |
| 🛎 Guests                                            | Note will be shown                  | on all reservations made | by this guest.  |          |           |                 |                   |                  |
| 🕲 Feedback                                          |                                     |                          |                 |          |           |                 |                   |                  |
| 🗠 Reports                                           | Allergies                           |                          |                 |          |           |                 |                   |                  |
| 🌣 Settings 👻                                        | Gluten 🗌 Sesar                      | ne 🗌 Nuts 🗌 Crustacea    | n 🗌 Eggs 🗌 Fisł | n        |           |                 |                   |                  |
| ${\cal O}$ Integrations                             | ☐ Mustard ☐ Lact                    | ite                      | s 🗌 Shellfish 🔲 | Soy      |           |                 |                   |                  |
|                                                     | Diet<br>Gluten-free H<br>Vegetarian | Halal 🗌 Kosher 🗌 Lacto:  | se-free 🗌 Vegan |          |           |                 |                   |                  |
|                                                     |                                     |                          |                 |          |           |                 | S                 | AVE              |
|                                                     | Reservation                         | n history                |                 |          |           |                 |                   |                  |
|                                                     | Date                                | Time                     | Pax             | Occasion | Status    | Food            | Service           |                  |
| o many guests in house?<br>ause online reservations | 19/10/2023                          | 02:30 PM                 | 4               |          | Confirmed |                 |                   |                  |

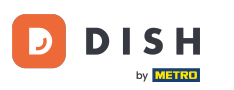

• Wenn Sie die Angaben angepasst haben, klicken Sie auf SPEICHERN, um die Änderungen zu übernehmen.

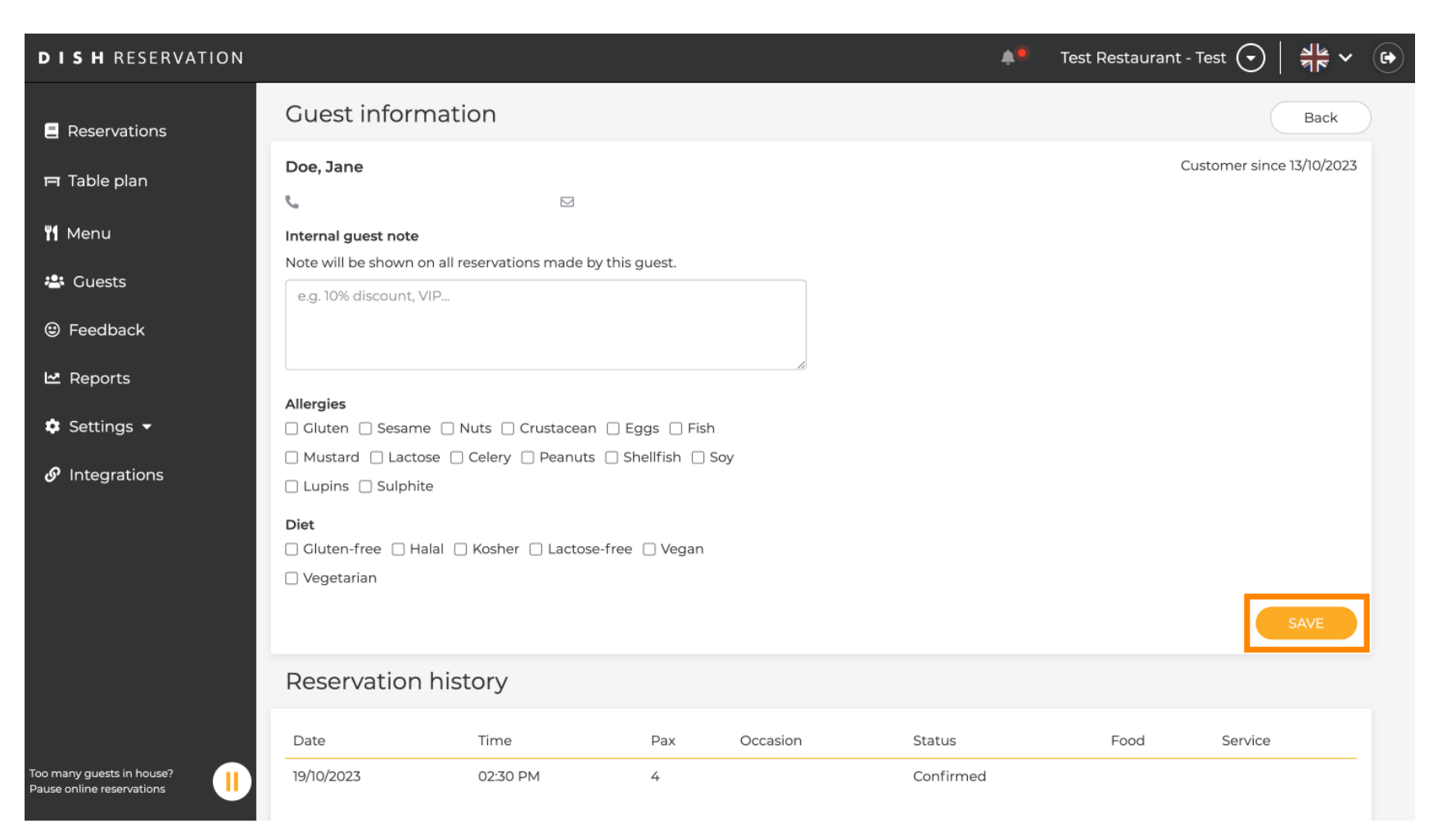

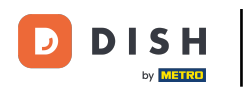

Um Informationen zum Reservierungsverlauf anzuzeigen, scrollen Sie zum Ende der Seite.

| <b>DISH</b> RESERVATION                   |                                       |                               |                  |          | •         | Test Restaurant         | - Test 🕤 🛛     | #⊨ ~ (H         | $\mathbf{E}$ |
|-------------------------------------------|---------------------------------------|-------------------------------|------------------|----------|-----------|-------------------------|----------------|-----------------|--------------|
|                                           | Internal guest note                   | Il reconvetions made by t     | bicquest         |          |           |                         |                |                 |              |
| Reservations                              | e a 10% discount VIP                  | ii reservations made by t     | nis guest.       |          |           |                         |                |                 |              |
| 🛏 Table plan                              | e.g. tox discount, vir.               | *                             |                  |          |           |                         |                |                 |              |
| 🎢 Menu                                    |                                       |                               |                  | lè       |           |                         |                |                 |              |
| 🐣 Guests                                  | Allergies                             | Nuts Crustacean (             | Eggs Fish        | 1<br>Sov |           |                         |                |                 |              |
| Feedback                                  | Lupins Sulphite                       | Celery D Peanuts              | j sheillish [] : | SOY      |           |                         |                |                 |              |
| 🗠 Reports                                 | Diet                                  |                               |                  |          |           |                         |                |                 |              |
| 💠 Settings 👻                              | □ Gluten-free □ Halal<br>□ Vegetarian | 🗌 Kosher 🔲 Lactose-f          | ree 🗌 Vegan      |          |           |                         |                |                 |              |
| ${ {oldsymbol { 	heta } } }$ Integrations |                                       |                               |                  |          |           |                         | SA             | VE              |              |
|                                           | Reservation h                         | istory                        |                  |          |           |                         |                | _               |              |
|                                           | Date                                  | Time                          | Pax              | Occasion | Status    | Food                    | Service        |                 |              |
|                                           | 19/10/2023                            | 02:30 PM                      | 4                |          | Confirmed |                         |                |                 |              |
|                                           |                                       |                               |                  |          |           |                         |                |                 |              |
|                                           |                                       |                               |                  |          |           |                         | < 1            | >               |              |
| Too many quests in house?                 |                                       |                               |                  |          |           |                         |                |                 |              |
| Pause online reservations                 | Designed by DISH Digital Solutio      | ns GmbH. All rights reserved. |                  |          | FAQ       | ) Terms of use   Imprin | t Data privacy | Privacy Setting | gs           |

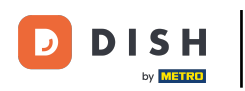

• Wenn Sie mit der Überprüfung der Angaben zum Gast fertig sind, klicken Sie auf Zurück , um zur Übersicht zurückzukehren.

| <b>ISH</b> RESERVATION |                     |                            |                   |          | <b>*</b> • | Test Restaurant | - Test 🕤      | 4<br>7<br>7<br>7<br>7<br>7 |
|------------------------|---------------------|----------------------------|-------------------|----------|------------|-----------------|---------------|----------------------------|
| Reservations           | Guest infor         | mation                     |                   |          |            |                 | (             | Back                       |
| 🗖 Table plan           | Doe, Jane           |                            |                   |          |            |                 | Customer sind | ce 13/10/2023              |
|                        | с.                  |                            |                   |          |            |                 |               |                            |
| Menu                   | Internal guest note | 9                          |                   |          |            |                 |               |                            |
| 🐣 Guests               | Note will be shown  | on all reservations made I | by this guest.    |          |            |                 |               |                            |
| Feedback               | e.g. 10% discount,  | VIP                        |                   |          |            |                 |               |                            |
| 🗠 Reports              |                     |                            |                   | le       |            |                 |               |                            |
| 🗘 Settings 👻           | Allergies           | ne 🗌 Nuts 🗌 Crustacea      | n 🗌 Eggs 🗌 Fish   | 1        |            |                 |               |                            |
| ${m  ho}$ Integrations |                     | ite                        | s 📋 Shellfish 📋 S | Soy      |            |                 |               |                            |
|                        | Diet                |                            |                   |          |            |                 |               |                            |
|                        | Gluten-free         | Halal 🗌 Kosher 🗌 Lactos    | e-free 🗌 Vegan    |          |            |                 |               |                            |
|                        | 🗌 Vegetarian        |                            |                   |          |            |                 |               |                            |
|                        |                     |                            |                   |          |            |                 |               | SAVE                       |
|                        | Reservation         | n history                  |                   |          |            |                 |               |                            |
|                        | Date                | Time                       | Pax               | Occasion | Status     | Food            | Service       |                            |
| many guests in house?  | 19/10/2023          | 02:30 PM                   | 4                 |          | Confirmed  |                 |               |                            |

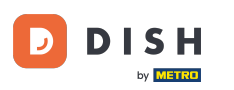

i

Zurück in der Übersicht haben Sie die Möglichkeit, Kundendaten herunterzuladen. Entweder die Daten aller Kunden, Gästedaten der letzten vier Wochen oder Daten der Newsletter-Kunden.

| <b>DISH</b> RESERVATION                                |                                         |                                                 |                                    |                                                   |                                                                | ۰                         | Test Restaurant - Test                                  | $\odot$                    |                        |        |
|--------------------------------------------------------|-----------------------------------------|-------------------------------------------------|------------------------------------|---------------------------------------------------|----------------------------------------------------------------|---------------------------|---------------------------------------------------------|----------------------------|------------------------|--------|
| Reservations                                           | In accordance with note that as per dat | legal regulations, we<br>a privacy laws, it may | store your gues<br>not be legal to | t data for one year fro<br>use their contact info | m the last reservation. You h<br>rmation for offers & promotic | ave the po<br>ons. Please | ossibility to download you<br>check with the local laws | r guest dat<br>s before pr | a. Please<br>oceeding. |        |
| 🍽 Table plan                                           | <b>Q</b> Search Guest                   | name or Email                                   |                                    |                                                   |                                                                |                           |                                                         | SEA                        | RCH                    |        |
| 🎢 Menu                                                 |                                         |                                                 |                                    |                                                   |                                                                |                           |                                                         |                            |                        |        |
| 🐣 Guests                                               | First name                              | Last name ↓                                     | Visits                             | Email                                             | Phone number                                                   | Custor                    | ner since                                               |                            |                        |        |
| Feedback                                               | Jane                                    | Doe                                             |                                    |                                                   |                                                                | 13/10/2                   | 023                                                     | View                       |                        |        |
| 🗠 Reports                                              | John                                    | Doe                                             | -                                  |                                                   |                                                                | 13/10/2                   | 023                                                     | View                       |                        |        |
| 🌣 Settings 👻                                           |                                         |                                                 |                                    |                                                   |                                                                |                           |                                                         |                            |                        |        |
|                                                        | Download all                            | customers                                       | ownload last 4 v                   | veek guest data                                   | Download newsletter cust                                       | omers                     |                                                         | <                          | 1 >                    |        |
| Too many guests in house?<br>Pause online reservations | Designed by DISH Digita                 | l Solutions GmbH. All right:                    | s reserved.                        |                                                   |                                                                | FAQ                       | Terms of use   Imprint   E                              | ata privacy                | Privacy Se             | ttings |

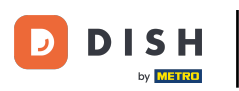

#### Klicken Sie dazu einfach auf den entsprechenden Button, von dem Sie die Daten haben möchten. Anschließend startet der Download.

| <b>DISH</b> RESERVATION   |                                        |                                                    |                                       |                                                        |                                                              | <b>.</b>                     | Test Restaurant - Te                               | est 🕤                          | <u> </u>               |        |
|---------------------------|----------------------------------------|----------------------------------------------------|---------------------------------------|--------------------------------------------------------|--------------------------------------------------------------|------------------------------|----------------------------------------------------|--------------------------------|------------------------|--------|
| Reservations              | In accordance with note that as per da | n legal regulations, we<br>ata privacy laws, it ma | e store your gue<br>y not be legal to | st data for one year from<br>o use their contact infor | m the last reservation. You h<br>mation for offers & promoti | ave the pos<br>ons. Please o | sibility to download yo<br>check with the local la | our guest dat<br>ws before pro | a. Please<br>oceeding. |        |
| 🎞 Table plan              | <b>Q</b> Search Gues                   | st name or Email                                   |                                       |                                                        |                                                              |                              |                                                    | SEA                            | RCH                    |        |
| 🎢 Menu                    |                                        |                                                    |                                       |                                                        |                                                              |                              |                                                    |                                |                        |        |
| 🛎 Guests                  | First name                             | Last name ↓‡                                       | Visits                                | Email                                                  | Phone number                                                 | Custom                       | er since                                           |                                |                        |        |
|                           | Jane                                   | Doe                                                | -                                     |                                                        |                                                              | 13/10/202                    | 23                                                 | View                           |                        |        |
| Feedback                  | 2.1.                                   |                                                    |                                       |                                                        |                                                              | 17/10/000                    |                                                    |                                |                        |        |
| 🗠 Reports                 | Jonn                                   | Doe                                                | -                                     |                                                        |                                                              | 13/10/202                    | 23                                                 | View                           |                        |        |
| 🌣 Settings 👻              |                                        |                                                    |                                       |                                                        |                                                              |                              |                                                    |                                |                        |        |
| ${\cal O}$ Integrations   | Download all                           |                                                    | ownload last 4                        | week quest date                                        | Download poweletter eus                                      | tomore                       | 1                                                  |                                | _                      |        |
|                           | Download an                            |                                                    | Jownioad iast 4                       | week guest data                                        | Download newsletter cus                                      | tomers                       |                                                    | <                              | 1 >                    |        |
|                           |                                        |                                                    |                                       |                                                        |                                                              |                              |                                                    |                                |                        |        |
|                           |                                        |                                                    |                                       |                                                        |                                                              |                              |                                                    |                                |                        |        |
|                           |                                        |                                                    |                                       |                                                        |                                                              |                              |                                                    |                                |                        |        |
|                           |                                        |                                                    |                                       |                                                        |                                                              |                              |                                                    |                                |                        |        |
|                           |                                        |                                                    |                                       |                                                        |                                                              |                              |                                                    |                                |                        |        |
|                           |                                        |                                                    |                                       |                                                        |                                                              |                              |                                                    |                                |                        |        |
| Too many quests in house? |                                        |                                                    |                                       |                                                        |                                                              |                              |                                                    |                                |                        |        |
| Pause online reservations | Designed by DISH Digit                 | al Solutions GmbH. All righ                        | ts reserved.                          |                                                        |                                                              | FAQ   Te                     | rms of use   Imprint                               | Data privacy                   | Privacy Set            | ttings |

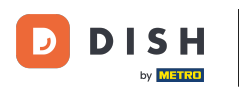

i

Das war's. Sie haben das Tutorial abgeschlossen und wissen nun, wie Sie nach Gästen suchen und die mit einem Gast verknüpften Reservierungen anzeigen können.

| <b>DISH</b> RESERVATION                                |                                                               |                                                  |                                   |                                                    |                                                                 | 🌲 Te                            | est Restaurant - Tes                            | st 🖸                           | 4<br>7<br>7<br>7<br>7 |        |
|--------------------------------------------------------|---------------------------------------------------------------|--------------------------------------------------|-----------------------------------|----------------------------------------------------|-----------------------------------------------------------------|---------------------------------|-------------------------------------------------|--------------------------------|-----------------------|--------|
| E Reservations                                         | In accordance with note that as per da                        | legal regulations, we<br>ta privacy laws, it may | store your gue<br>not be legal to | st data for one year fro<br>use their contact info | om the last reservation. You h<br>rmation for offers & promotic | ave the possi<br>ons. Please ch | bility to download yo<br>eck with the local lav | ur guest data<br>vs before pro | a. Please<br>ceeding. |        |
| 🛱 Table plan                                           | <b>Q</b> Search Guest name or Email                           |                                                  |                                   |                                                    |                                                                 |                                 | SEARCH                                          |                                |                       |        |
| ۲ <b>1</b> Menu                                        |                                                               |                                                  |                                   |                                                    |                                                                 |                                 |                                                 |                                |                       |        |
| 🛎 Guests                                               | First name                                                    | Last name                                        | Visits                            | Email                                              | Phone number                                                    | Customer                        | since                                           | Maur                           |                       |        |
| 🕲 Feedback                                             | John                                                          | Doe                                              |                                   |                                                    |                                                                 | 13/10/2023                      |                                                 | View                           |                       |        |
| 🗠 Reports                                              | 30111                                                         | Due                                              | -                                 |                                                    |                                                                 | 13/10/2023                      |                                                 | View                           |                       |        |
| 🌣 Settings 👻                                           |                                                               |                                                  |                                   |                                                    |                                                                 |                                 |                                                 |                                |                       |        |
| 𝔄 Integrations                                         | Developed all                                                 | austamara D                                      | ourpload last 4                   | week quest data                                    | Download poweletter quet                                        | amars                           |                                                 |                                | _                     |        |
|                                                        | Download an                                                   |                                                  | ownload last 4                    | week guest data                                    | Download newsletter cust                                        | omers                           |                                                 | <                              |                       |        |
|                                                        |                                                               |                                                  |                                   |                                                    |                                                                 |                                 |                                                 |                                |                       |        |
|                                                        |                                                               |                                                  |                                   |                                                    |                                                                 |                                 |                                                 |                                |                       |        |
|                                                        |                                                               |                                                  |                                   |                                                    |                                                                 |                                 |                                                 |                                |                       |        |
|                                                        |                                                               |                                                  |                                   |                                                    |                                                                 |                                 |                                                 |                                |                       |        |
| Too many guests in house?<br>Pause online reservations | Designed by DISH Digital Solutions GmbH. All rights reserved. |                                                  |                                   |                                                    |                                                                 | FAQ   Term                      | ns of use   Imprint                             | Data privacy                   | Privacy Set           | ttings |

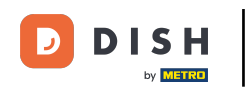

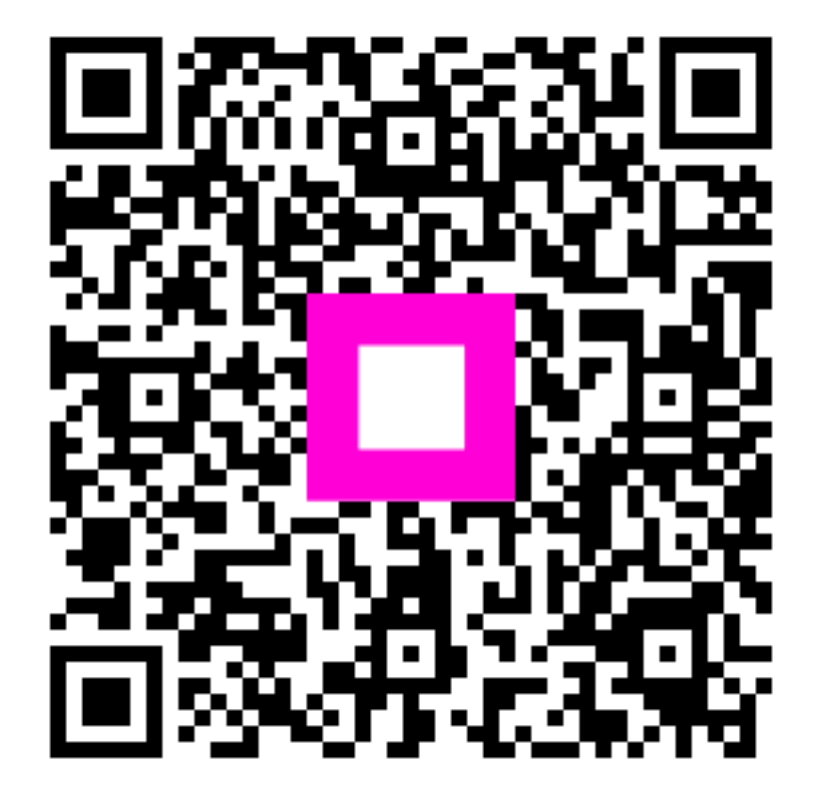

Scannen, um zum interaktiven Player zu gelangen